# VirtualBox CentOS 7 Setup

#### 千代浩司

高エネルギー加速器研究機構 (KEK) 素粒子原子核研究所 (IPNS)

### $\mathsf{VirtualBox} \mathcal{O} \mathcal{I} \mathcal{V} \mathcal{Z} \vdash - \mathcal{V}$

 <u>https://www.virtualbox.org/wiki/Downloads</u>から使用 するOS(Windows, macOS, Linux)にあわせて VirtualBoxをダウンロードします。

| Documentation<br>End-user docs<br>Technical docs | need to run VMs with software virtualization, as this ha<br>until July 2020.<br>If you're looking for the latest VirtualBox 5.2 packages<br>need support for 32-bit hosts, as this has been discont |
|--------------------------------------------------|----------------------------------------------------------------------------------------------------|
| Contribute<br>Community                          | VirtualBox 6.1.12 platform packages                                                                                                    |
| Connidinty                                       | G Windows hosts     GOS X hosts     Linux distributions     GOIT BOOMS     GOIT BOOMS     GOIT BOOMS     The binaries are released under the terms of the GPL y                                     |

 ダウンロードしたファイルをクリックするとイン ストールが始まります。でてくるダイアログはYES を選びます。

## VirtualBox CentOS セットアップ 方法

- 以下、CentOS7.ovaをダウンロードしたときの 例です(場合によりダウンロードファイル名は かわるかもしれません)。
- Windows 10でのスクリーンキャプチャをのせていますが、macOSでも同様に作業します。

VirtualBoxを起動する。

- まだなにもセットしていない場合は「インポート」をクリックする。
- すでにゲストOSをセットしている場合はメニューバー「ファイル」から 「仮想アプライアンスのインポート」をクリック

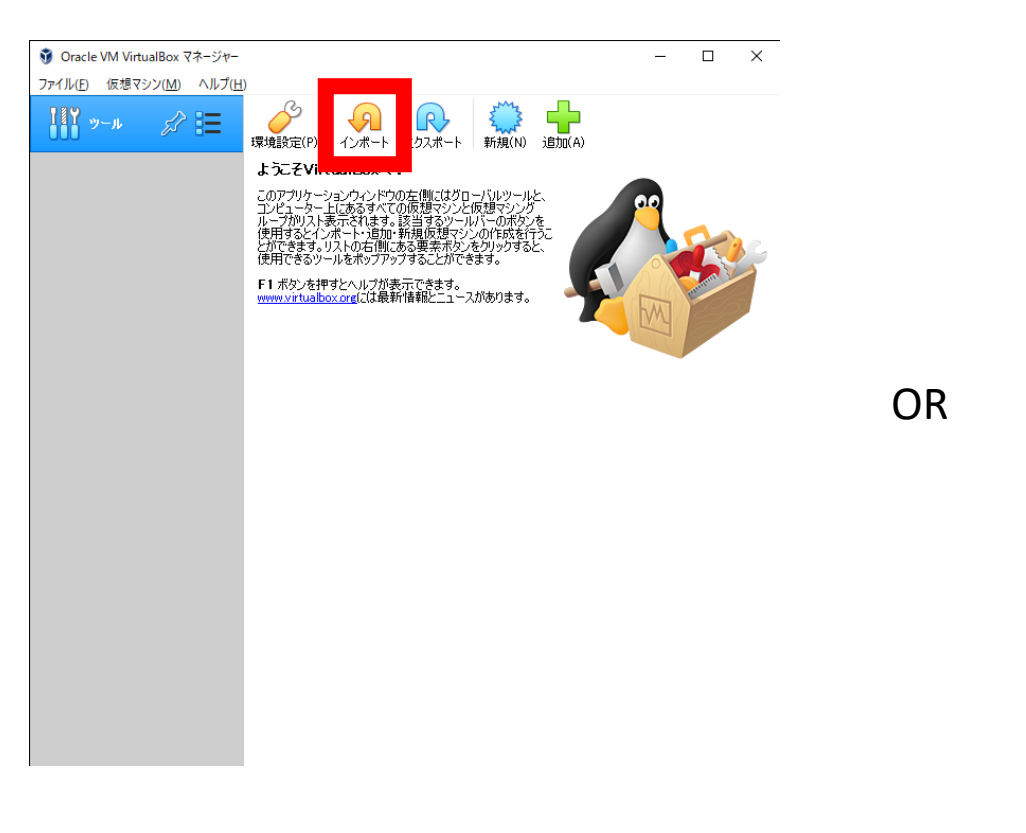

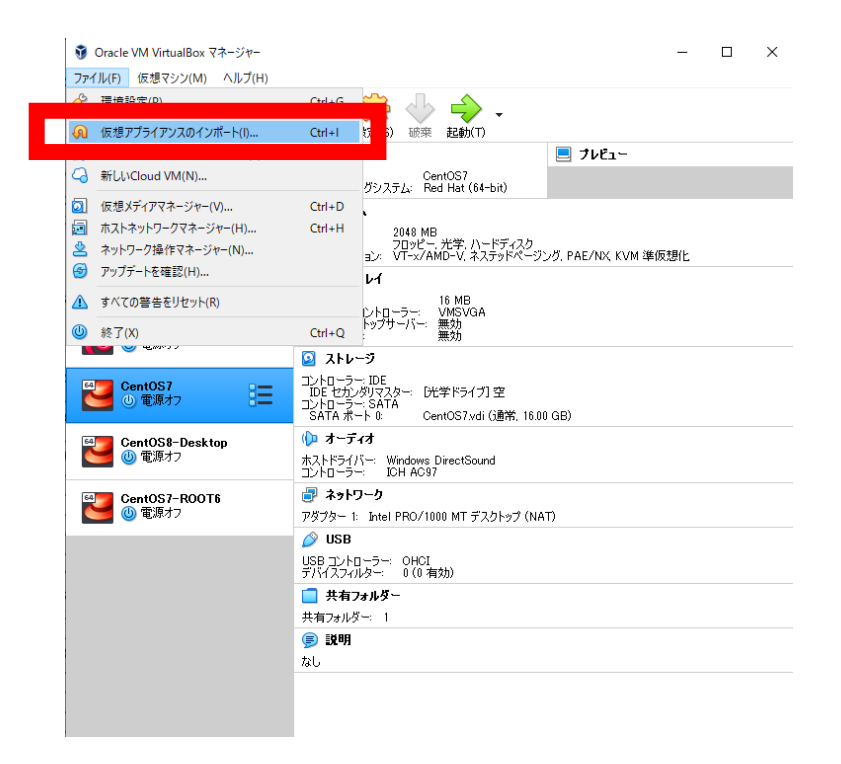

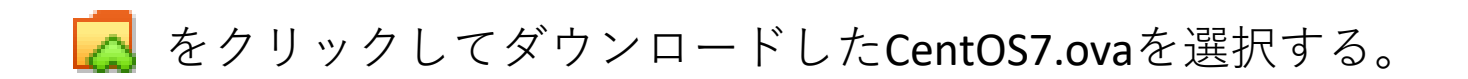

← 仮想アプライアンスのインポート

インポートしたい仮想アプライアンス

アプライアンスのインポート元を選択してください。ローカルファイルシステムにあるOVFアーカイブのインポートと、対応したクラウドサービスプロバイダーのクラウドVMのインポート のいずれかを行えます。

| ソース( <u>S</u> ): ローカルファイルシステム                                                                                                    | •   |
|----------------------------------------------------------------------------------------------------|-----|
| インボートする仮想アプライアンスを選択してください。 VirtualBoxは現在Open Virtualization Format (OVF)で保存されたアプライアンスのみインボートに対応していま<br>維続するには、以下の欄でインボートするファイルを選択してください。 | ます。 |
| רק אר ארגע ארגע ארגע ארגע ארגע ארגע ארגע א                                                                                               | ] 🗖 |
| エキスパートモード(E) 次へ(N) キャン・                                                                                                    | セル  |

#### CentOS7.ovaを選択後、「次へ」をクリックする。

← 仮想アプライアンスのインポート

インポートしたい仮想アプライアンス

アプライアンスのインボート元を選択してください。ローカルファイルシステムにあるOVFアーカイブのインボートと、対応したクラウドサービスプロバイダーのクラウドVMのインボート のいずれかを行えます。

ソース(S): ローカルファイルシステム

インボートする仮想アプライアンスを選択してください。 VirtualBoxは現在Open Virtualization Format (OVF)で保存されたアプライアンスのみインボートに対応しています。 継続するには、以下の欄でインボートするファイルを選択してください。

ファイル(E): C¥Users¥hiroshi¥Downloads¥CentOS7.ova エキスパートモード(E) 次へ(N) キャンセル

•

「インポート」をクリックする。

← 仮想アプライアンスのインポート

#### 仮想アプライアンスの設定

VirtualBoxにインボートする仮想アプライアンス情報で記載された仮想マシン構成です。項目をダブルクリックすると、表示されているプロパティの大部分を変更できます。また、以下のチェックボックスを使用して他のプロパティを無効にすることができます。

| 仮想システム 1                        |                                      |             |                                       |
|---------------------------------|--------------------------------------|-------------|---------------------------------------|
| 😽 名前                            | CentOS7                              |             |                                       |
| 🚼 ゲストOSのタイプ                     | 🔁 Red Hat (64-bit)                   |             | ┛名刖を変史したい場                            |
| 🔲 СРИ                           | 1                                    |             | 合けここをクリック                             |
| RAM                             | 2048 MB                              |             |                                       |
| <ul> <li>DVD</li> </ul>         |                                      |             | ■すると編集できるよ                            |
| 🖉 USB -ד–ם-אעב                  |                                      |             | $a_1 = + 7$                           |
| խ サウンドカード                       | CH AC97                              |             | うになる。                                 |
| 🛃 ネットワークアダプター                   | ☑ Intel PRO/1000 MT デスクトップ (82540EM) |             | 他け編集したくても                             |
| ◇ ストレージコントローラー (IDE)            | PIIX4                                |             |                                       |
| ◇ ストレージコントローラー (IDE)            | PIIX4                                |             | よい。                                   |
| マ ◆ ストレージコントローラー (SATA)         | AHCI                                 |             | , , , , , , , , , , , , , , , , , , , |
| 🙆 仮想ディスクイメージ                    | CentOS7-disk001.vmdk                 |             |                                       |
| 📙 ベースフォルダー                      | C:¥Users¥hiroshi¥VirtualBox VMs      |             |                                       |
| 🔂 プライマリグループ                     | /                                    |             |                                       |
|                                 |                                      |             |                                       |
|                                 |                                      |             |                                       |
|                                 |                                      |             |                                       |
| 仮想マシンの基本フォルダー( <u>M</u> ): 📙 C: | {Users¥hiroshi¥VirtualBox VMs        | ~           |                                       |
| MACアドレスのポリシー(P): NATネ           | ットワークアダプターのMACアドレスのみ含む               | •           |                                       |
| 追加オプション: 🗹 ハー                   | ドドライブをVDĿしてインポート(①                   |             |                                       |
| 仮想アプライアンスは署名されていません             |                                      |             |                                       |
|                                 | デフォルト値に戻す                            | (ンポート キャンセル |                                       |

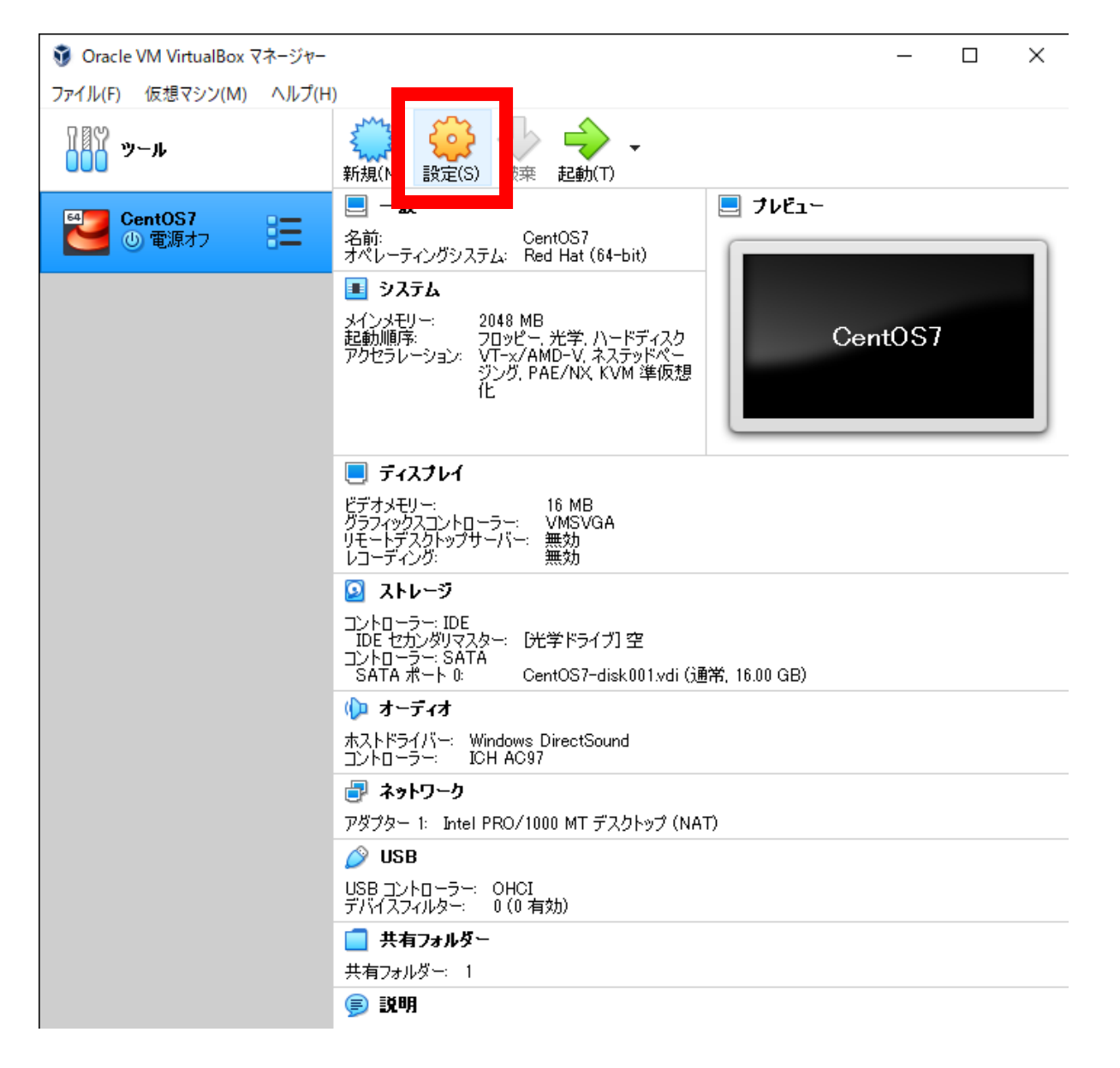

しばらく待つとCentOS 7のインポートが終了 し左図のようになる。

共有フォルダを設定し ておくとVirtualBox内 CentOSとホストOS (Windowsあるいは macOS)間でファイルを 共有することがでるよ うになり便利なのでこ こで共有フォルダを設 定しておく。

「設定」をクリックし て共有フォルダの位置 を修正する (次ページ)。

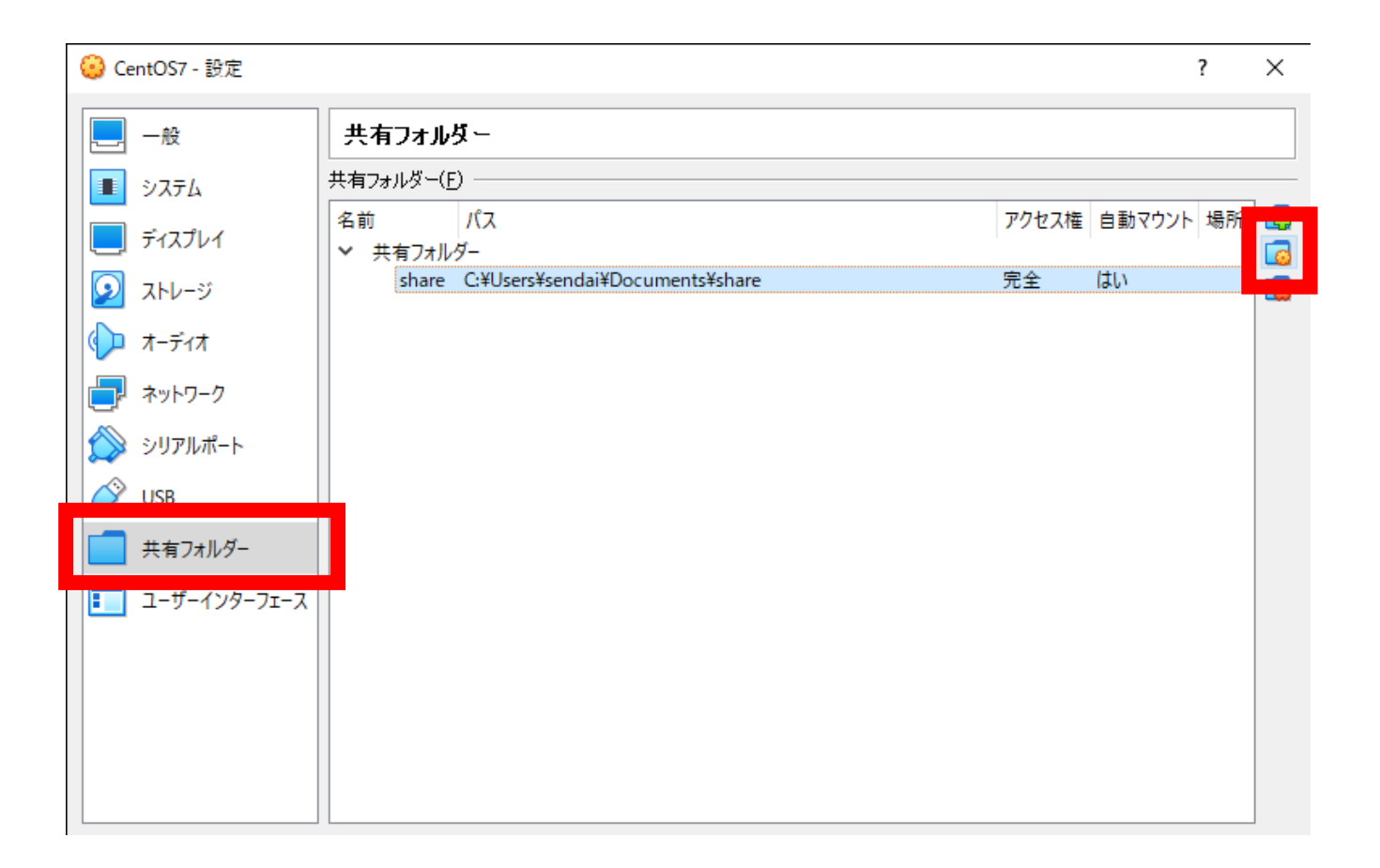

「共有フォルダー」をクリックする。 出てきた画面で 2 をクリックすると編集できるようになる。 Windowsの場合C:\Users\username\Documents\share macOSの場合 /Users/username/Documents/share を指定する(usernameはお使いの環境で変更してください)。 またそのフォルダをホストOS (windows, macOS)で作成する。 ここでは上のようにDocumentsの下にフォルダを作ったが他の場所でもよい。

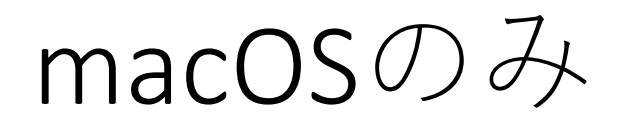

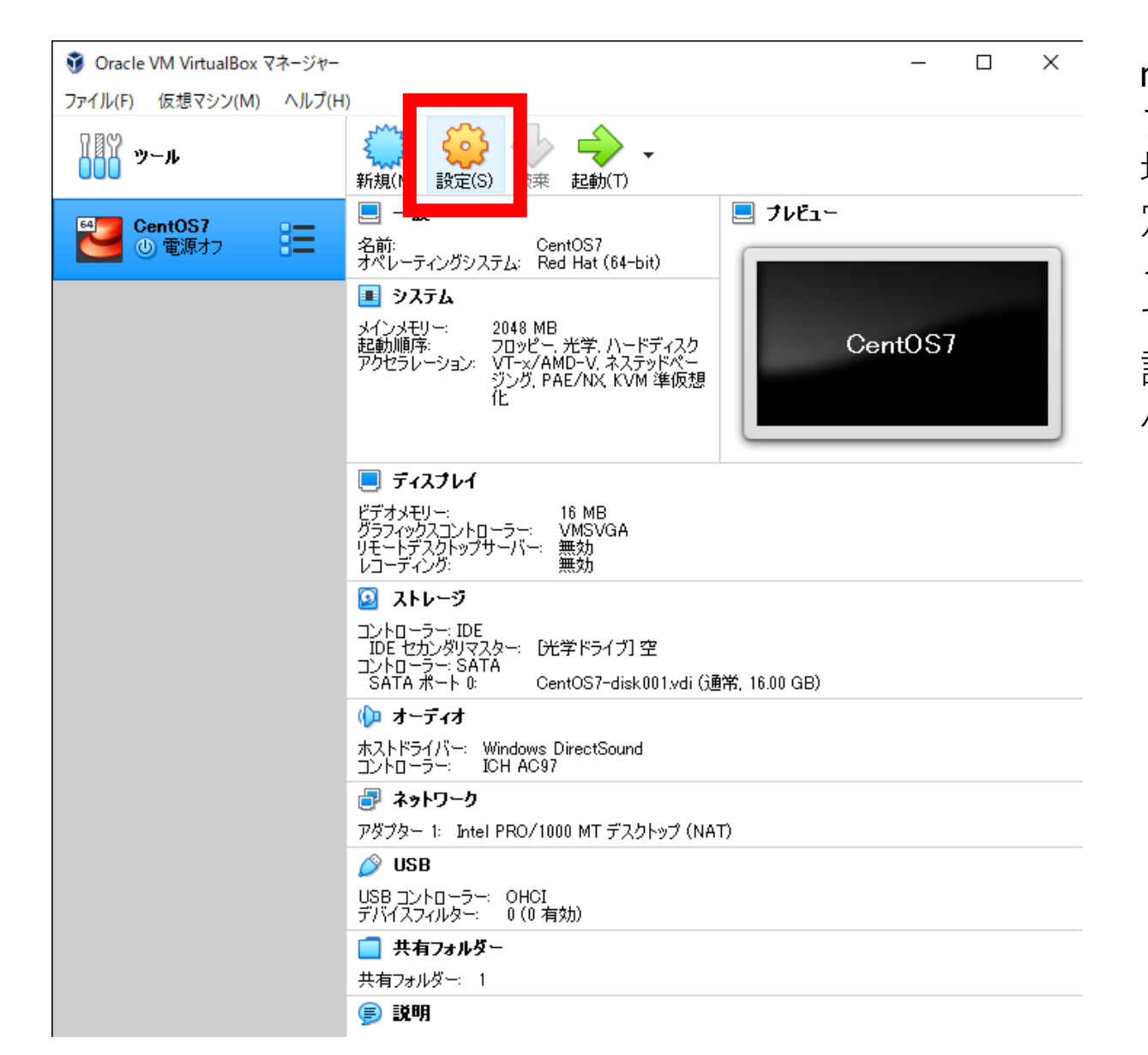

macOSでretinaディス プレイを使っている 場合はさらに「設 定」->「ディスプレ イ」で解像度を設定 する(次ページ)。 設定しないと画面が 小さすぎる。

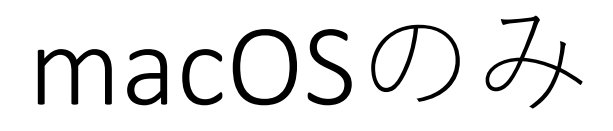

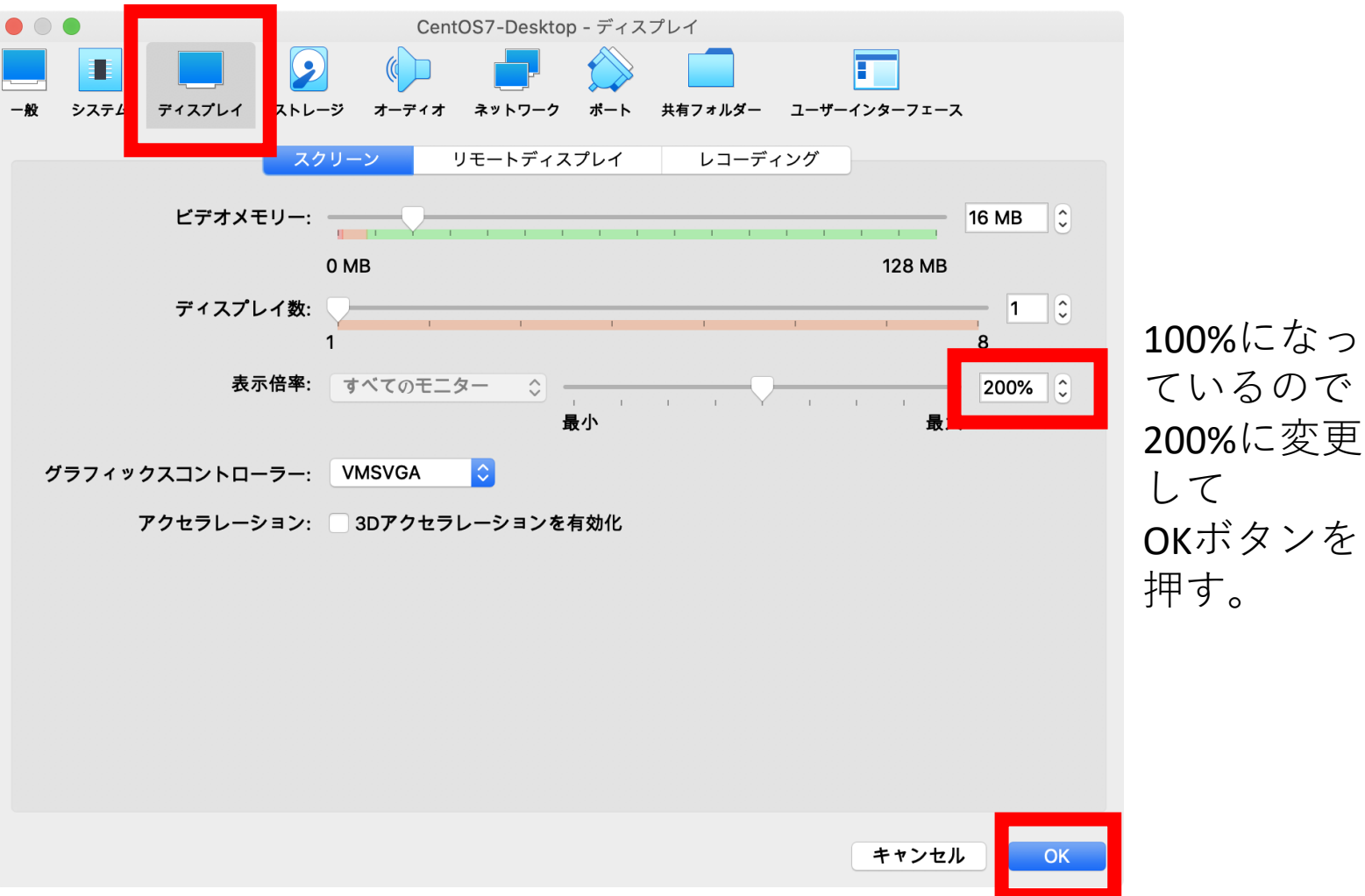

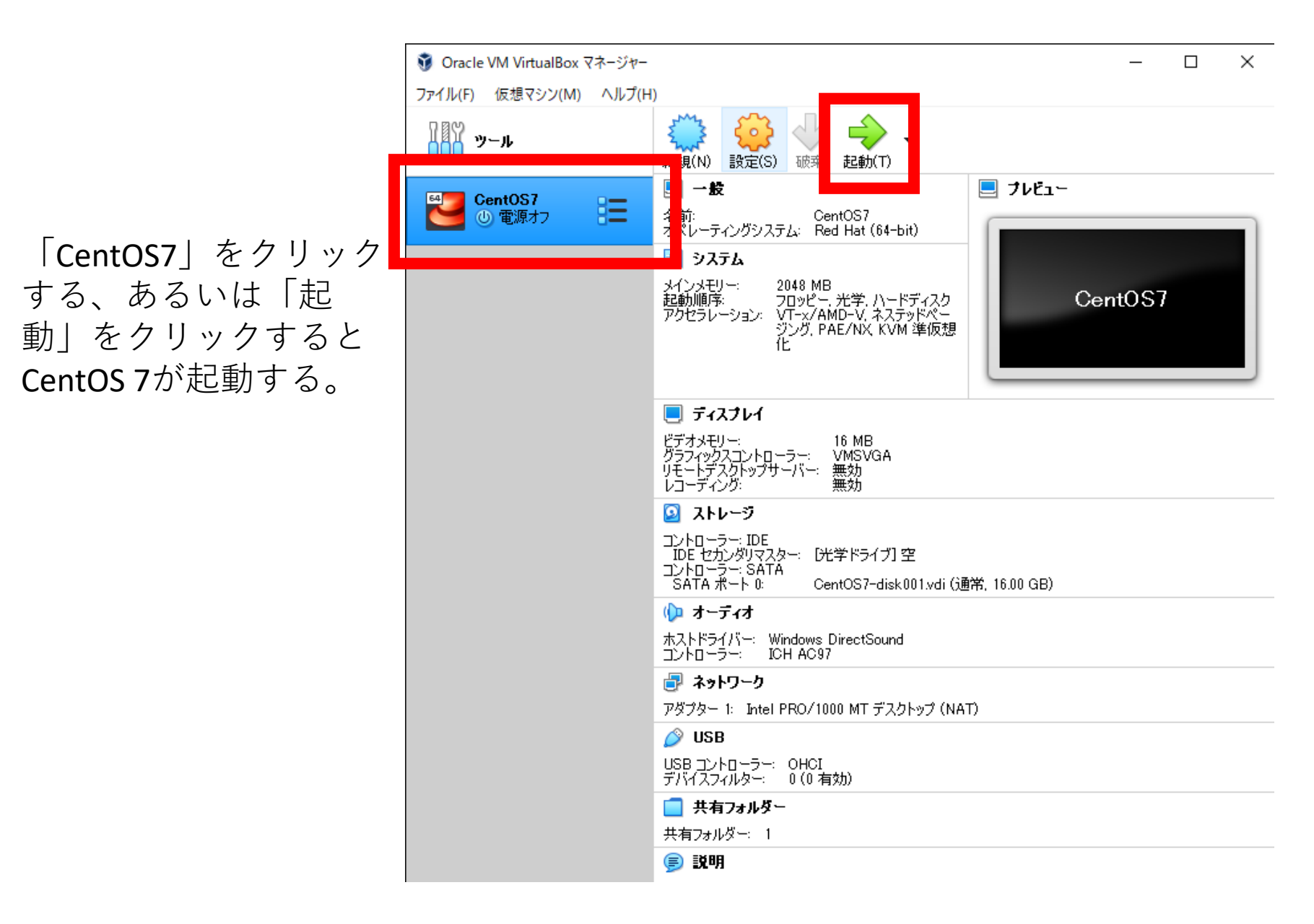

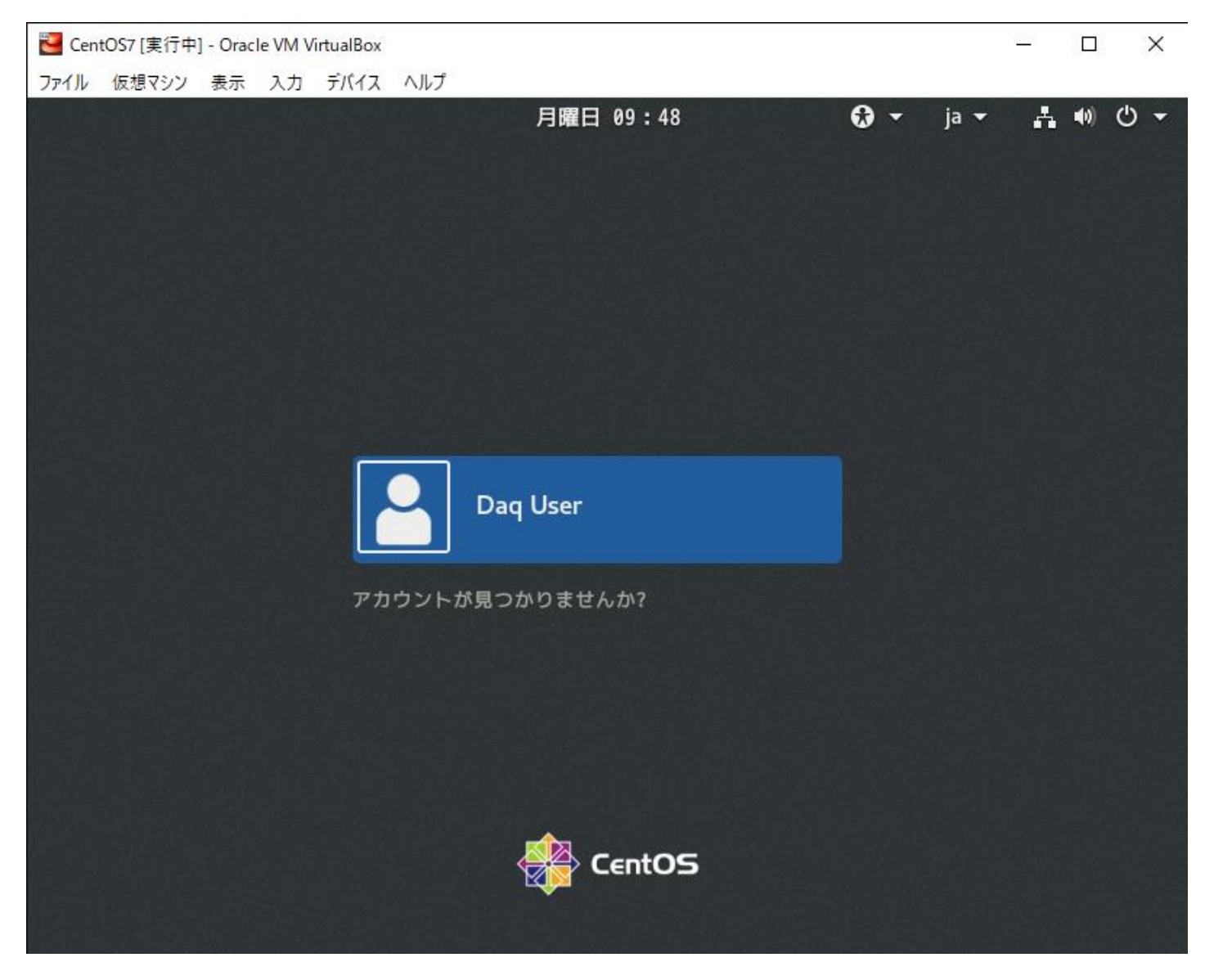

daq というユーザー名(本名 Daq User)がすでに登録されているのでパスワードabcd1234でログインする。

| Note: The text of the text of the text of the text of the text of the text of the text of text of tex |    | 75 <u>—</u> 73   |      | ×        |
|----------------------------------------------------------------------------------------------------|----|------------------|------|----------|
| ファイル 仮想マシン 表示 入力 デバイス ヘルプ<br>参 アプリケーション 場所                                                                                                    | ia | 月曜日 09:50        | A #) | Ċ        |
| * アプリケーション 場所                                                                                                    | ja | 月曜日 09:50<br>CEN | 7    | <b>O</b> |
| .e                                                                                                    | -  |                  |      |          |

| ファイル 仮想マシン 表示 入力 デバイス ヘルプ<br>※ アプリケーション 場所 ja 月曜日 09:50 ▲ ● C<br>ジョニ指                                                                                                    |
|----------------------------------------------------------------------------------------------------|
| アプリケージョン場所 ja 月曜日 09:50 高 10 C ja 月曜日 09:50 高 10 C                                                                                                    |
| ご<br>泊<br>1<br>1<br>1<br>1<br>1<br>1<br>1<br>1<br>1<br>1<br>1<br>1<br>1                                                                                                    |
|                                                                                                    |
|                                                                                                    |
|                                                                                                    |
|                                                                                                    |
|                                                                                                    |
|                                                                                                    |
|                                                                                                    |
|                                                                                                    |
|                                                                                                    |
|                                                                                                    |
|                                                                                                    |
| 新しいフォルダー(F) Shift+Ctrl+N                                                                                                    |
| 貼り付け(P) Ctrl+V                                                                                                    |
| すべて選択(A) Ctrl+A                                                                                                    |
| sf_share  Control The State State |
| テスクトップを名前順に整理する(D)                                                                                                    |
|                                                                                                    |
|                                                                                                    |
|                                                                                                    |
| CENTOS                                                                                                    |
|                                                                                                    |
|                                                                                                    |
|                                                                                                    |

右クリック、あるいは2本指クリックで「端末を開く」から端末を起動 することができる。

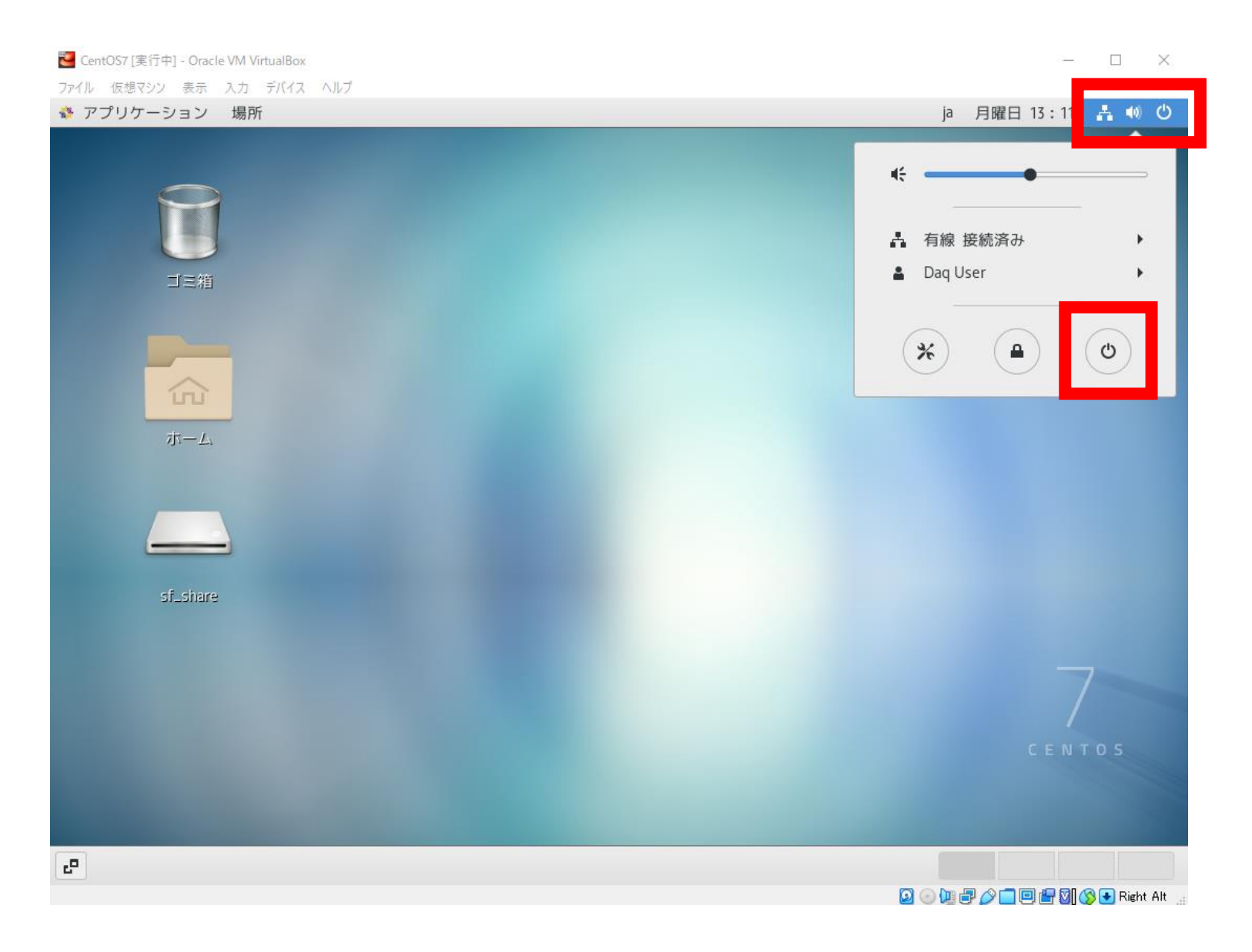

電源ボタンを押すとCentOS 7をシャットダウンできる。

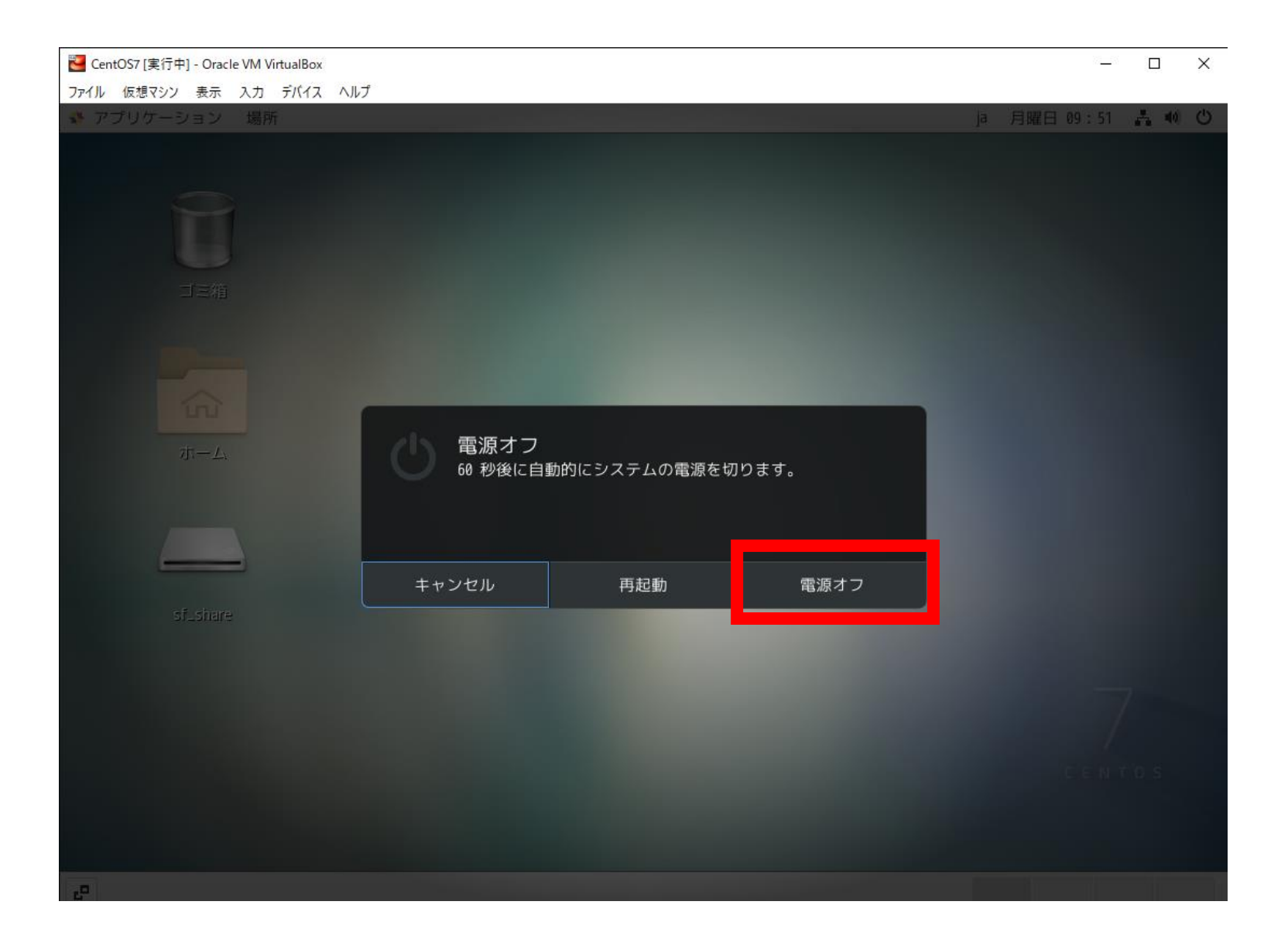

## 英語キーボードを使っているとき

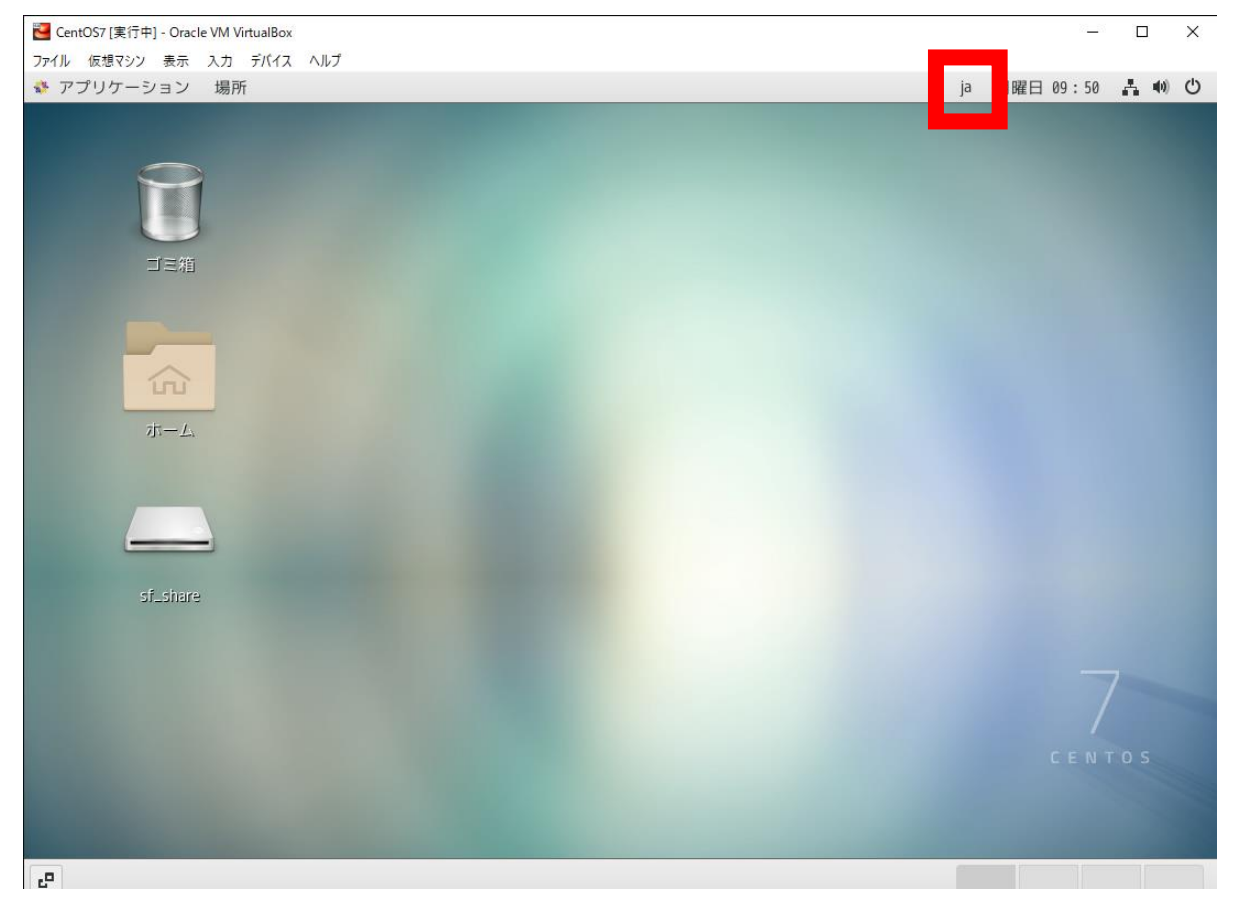

メニューバーでjaからenに変更すると英語キーボードに対応した 文字が入力されるようになる(日本語キーボードと英語キーボー ドでは記号などの配列が違っている)。